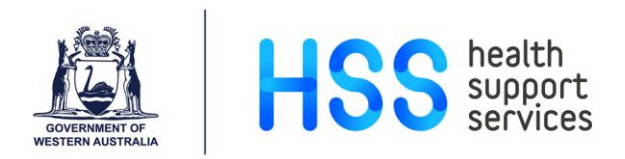

## Entering Performance Development Reviews Using the Appraisals Screen in Lattice

- Step 1 Go to the Appraisals Screen via one of the following menus:
  - Employee Details
  - Development
  - Appraisals
- Step 2 Press the F2 key to search for your employee using the Employee List or enter the employee number, if known.

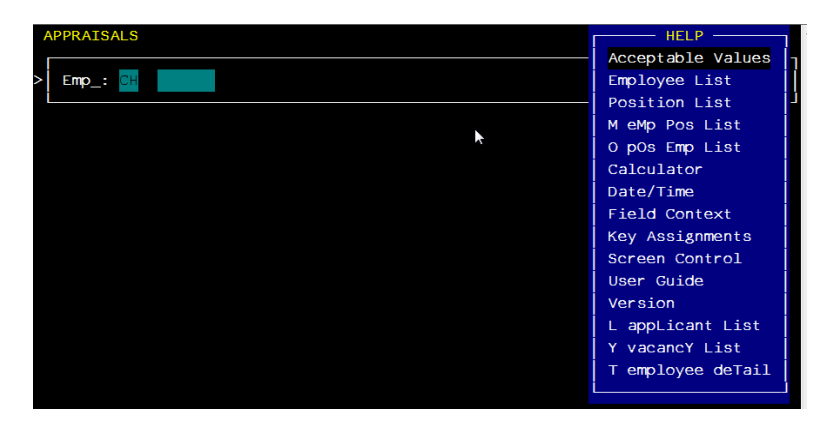

Step 3 Type the surname of the employee and press Enter.

| RAISALS                 |                      | HELP              |
|-------------------------|----------------------|-------------------|
| Employee Name           | - Employee Listing — | Barcode Emp.Id PG |
| Hooper, Sally Maree     |                      | 440371 HS         |
| HOOPER, SANDRA KAY      |                      |                   |
|                         |                      |                   |
|                         |                      |                   |
|                         |                      |                   |
|                         |                      |                   |
| Hooper, Wendy Casual    |                      |                   |
| HOOPER, Wendy Michelle  |                      |                   |
| HOOPER, WENDY MICHELLE  |                      |                   |
| Hooton, Jean Margaret   |                      |                   |
| Hooyberg, Stephen       |                      |                   |
| HOPCROFT, Stanley Cecil |                      |                   |
| HOPE, ANN               |                      |                   |
| HOPE, Anna Jeffreys     |                      |                   |
| Hope, Anne Jannell      |                      |                   |
| Hope, Brian Charles     |                      |                   |
| L                       |                      |                   |

Step 4 Use the Down Arrow to select the correct name and press Enter. The Employee number will now populate. Press Enter again.

| 1 | APPRAISALS      | KEY |
|---|-----------------|-----|
| > | Emp_: CH 440000 |     |
|   |                 |     |
|   |                 |     |

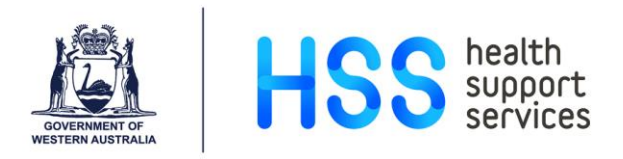

## Step 5 Enter 'A' to add a new record.

| APPRAISALS                                                                                                    |                                     | ADD                                    |
|----------------------------------------------------------------------------------------------------|-------------------------------------|----------------------------------------|
| CH 440000 HOOPER<br>Pos: 607427 Tit]                                                                            | Wendy<br>e_: DoN-Health Service Mgr | Michelle                               |
| Appraisal Skills %_:<br>Position Duties %:<br>Job Goals %:<br>Overall Assessment_:<br>Reviewed by:<br>Comments: |                                     | Review Date_: / /<br>Next Review_: / / |

Step 6 Press F2 on the 'Appraisal Skills' field to see a list of acceptable codes or enter the code directly, as per below:

- PACP Performance Meeting Offered and Accepted
- PCMP Performance Review Completed
- PDEC Performance Meeting Offered and Declined

Step 7 Once the code has been selected, complete the rest of the details.

| APPRAISALS                                                                                                    |                                      | ۵DD                                          |
|----------------------------------------------------------------------------------------------------|--------------------------------------|----------------------------------------------|
| CH 440000 HOOPER<br>Pos: 607427 Title_: DoN-Hea                                                                                                    | Wendy<br>lth Service Mgr             | Michelle                                     |
| <pre>&gt; Appraisal Skills %_: 0 PACP<br/>Position Duties %_: 0<br/>Job Goals %: 0<br/>Overall Assessment_: 100<br/>Reviewed by: Janet King<br/>Comments:</pre> | PERF MTG OFFERED&ACC<br>Revi<br>Next | .ew Date_: 08/10/2018<br>Review_: 08/10/2019 |

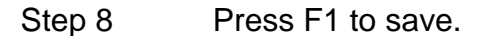